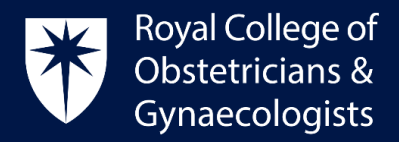

# Adding a Reflection Log

### Earning more credits for reflection

The CPD programme encourages specialists to reflect on what they have learnt from their CPD activities. Once you have recorded and saved your Learning Event as complete, you have the opportunity to earn additional credits if you add a reflection on your learning.

It is also possible to add a <u>Standalone Reflection</u> without creating a Learning Event, which will allow you greater flexibility to reflect and add extra credits for past events.

#### Reflection for Formal and Specific Learning Events

One additional CPD credit can be claimed per reflection log and you can add up to two reflection logs per Formal and Specific Learning Event, for example for learning from a specialty conference or for learning from a TOG article. Please refer to the <u>CPD Framework</u> for examples of Formal and Specific Learning Events. Completing a Reflective Log is optional for Formal and Specific Learning Events.

#### Reflection for Experiential Learning Events

Note that, for Experiential Learning Events, a Reflective Log is essential. Once you have completed the reflection, the CPD ePortfolio will allocate the selected number of CPD credits for the Experiential Learning Event and 1 extra credit for the Reflection. Please refer to the <u>CPD Framework</u> for examples of Experiential Learning Events.

## Adding your Reflection Log to a Learning Event

To add a Reflection Log in your CPD ePortfolio, first you will need to record your Learning Event.

After you have saved your Learning Event, the following screen will present:

| Earn more credits                                                         |   |
|---------------------------------------------------------------------------|---|
| Add a Reflection or an Action to "BMFM Meeting" for additional credit:    |   |
| Add Reflection +                                                          |   |
| In order to receive credit for an ELE, a Reflection must be<br>completed. |   |
| You may add actions when reflective log entries have been added.          |   |
| Not now ADD TO CPD                                                        | Ð |

• Please click on 'Add Reflection'

Royal College of Obstetricians and Gynaecologists, 10-18 Union Street, London SE1 1SZ

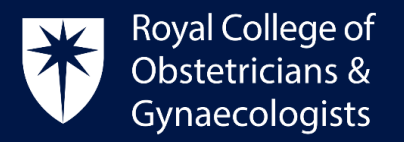

• The 'Create Reflection' form will display. Please complete the form. The system will allocate 1 CPD credit to the date selected in the form. Save as a draft or as completed at the bottom of the page. Your credit will not count until you save your refletion as completed. You can return to the form and edit it at any time.

| Name of Reflection *               |                                                    |                  |                   |                      |
|------------------------------------|----------------------------------------------------|------------------|-------------------|----------------------|
| Reflection for BMFM Meeting        |                                                    |                  |                   |                      |
| Please select a date for this R    | eflection                                          |                  |                   |                      |
| Y-m-d                              |                                                    |                  |                   |                      |
| What did you learn from this Lea   | rning Event? Please provide a brief and concise an | swer 1           |                   |                      |
| How will/did this Learning Event i | improve your practice? Please provide a brief and  | concise answer 🏮 |                   |                      |
| BIUIX                              | 689 €%                                             |                  |                   |                      |
|                                    |                                                    |                  |                   |                      |
|                                    |                                                    |                  |                   |                      |
|                                    |                                                    |                  |                   |                      |
|                                    |                                                    |                  |                   |                      |
|                                    |                                                    |                  |                   |                      |
|                                    |                                                    |                  |                   |                      |
| Text format                        |                                                    |                  |                   | About text formats 🕐 |
| Basic HTML                         |                                                    |                  |                   | \$                   |
|                                    |                                                    |                  |                   | )                    |
| redit value for this Reflection 🕕  |                                                    |                  |                   |                      |
| I                                  |                                                    |                  |                   |                      |
| ink to Learning Event              |                                                    |                  |                   |                      |
| BMFM Meeting (1423)                |                                                    |                  |                   | 0                    |
| Status                             |                                                    |                  |                   |                      |
| -<br>-                             | Last saved Not saved yet                           |                  |                   |                      |
|                                    | Author JOrbea                                      |                  |                   |                      |
|                                    |                                                    |                  | +                 |                      |
|                                    |                                                    |                  |                   |                      |
|                                    | Save as draft                                      |                  | Save as completed | Ð                    |
|                                    |                                                    |                  |                   |                      |

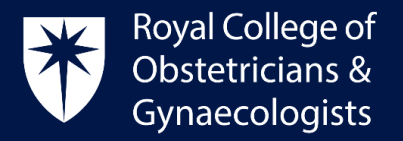

# How to add your Reflection some time after recording your Learning Event

If you wish to add a reflection some time after recording your Learning Event, please follow these steps.

• In the CPD ePortfolio homepage, please click on 'View All Learning Events':

| Royal College of<br>Obstetricians &<br>Gynaecologists | CPD                                   |                                       | \$   \$                                                           | 🗄 Dashboard         | ≡  |          |
|-------------------------------------------------------|---------------------------------------|---------------------------------------|-------------------------------------------------------------------|---------------------|----|----------|
| RCOG Lea                                              | rning Events                          |                                       | Recent and upcoming Learning                                      | g Events            |    |          |
| RCOG Annua<br>2024-02-27 - 2024                       | I Professional Development            |                                       | You have no upcoming Learning Events.                             |                     | _  |          |
| 27-29 Febru                                           | ary 2024                              |                                       | Add Learning                                                      | g Event             | +  |          |
| Online                                                |                                       |                                       |                                                                   |                     |    |          |
| The three-d                                           | ay virtual event is uniquely          | Add as                                | View all Learnin                                                  | ng Events           |    |          |
| structured, v                                         | with UK                               | Learning                              |                                                                   |                     |    |          |
| RCOG Even                                             | it                                    | Event                                 |                                                                   |                     |    |          |
| Surgical Maste                                        | erclass in Vaginal and Minimal Access |                                       | TOG questions                                                     |                     | _  |          |
| Urogynaecolo                                          | ogy Surgery                           | 1 1 1 1 1 1 1 1 1 1 1 1 1 1 1 1 1 1 1 | TOG Vol 26 Issue 1: Cosmetic gynaecolo                            | gy                  | >  |          |
| 2024-03-04 - 2024<br>Joint RCOG                       | -03-05<br>/BSUG event                 |                                       | Published: 16 Jan 2024                                            |                     |    |          |
| 4-5 March 2                                           | 024                                   |                                       | TOG Vol 26 Issue 1:The diagnosis and m                            | anagement of vulval |    |          |
| Online                                                |                                       |                                       | intraepithelial neoplasia                                         |                     | PD |          |
| This virtual                                          | masterclass is an excellent           | Add as                                | Published: 22 Jan 2024                                            | 100100              |    | <b>y</b> |
| RCOG Ever                                             | it                                    | Event                                 | TOG Vol 26 Issue 1: Endometriosis and s<br>Published: 22 Jan 2024 | ubfertility         | >  | A        |
| Easter Darama                                         |                                       |                                       |                                                                   |                     |    |          |

• The list of your Learning Events will display. Click on the title of the Learning Event where you wish to add a reflection:

| * | Royal College of<br>Obstetricians &<br>Gynaecologists | CPD      |                  |                     |          |                                                                                  | \$   \$               | B D     | ashboard    |         |
|---|-------------------------------------------------------|----------|------------------|---------------------|----------|----------------------------------------------------------------------------------|-----------------------|---------|-------------|---------|
|   | Search                                                |          |                  |                     |          |                                                                                  |                       |         |             |         |
|   | Filters                                               |          |                  |                     |          |                                                                                  |                       |         |             |         |
|   | Status                                                | ~        | Date<br>added to | Date of<br>Learning | Status   | Learning Event                                                                   | Dimension<br>and Type | Credits | Reflections | Actions |
|   | Dimension                                             | ~        | CPD              | Event               |          |                                                                                  | and type              |         | auueu       | auued   |
|   | LE type                                               | ~        | 2024-01-<br>17   | 2024-01-17          | Complete | test                                                                             | Clinical,<br>Formal   | T       | 0           | 0       |
|   | No Reflection or                                      | Action 🗸 | 2024-01-<br>09   | 2024-01-09          | Complete | TOG Vol 25 Issue 4:A focus<br>on progestogens in hormon<br>e replacement therapy | Sp. cific             |         | 0           | 0       |
|   |                                                       |          |                  |                     |          | TOG Vol 25 Issue 3: Ouantif                                                      |                       |         |             |         |

Royal College of Obstetricians and Gynaecologists, 10-18 Union Street, London SE1 1SZ

T: +44 (0) 20 7772 6200 W: rcog.org.uk S: @RCObsGyn Registered Charity No. 213280

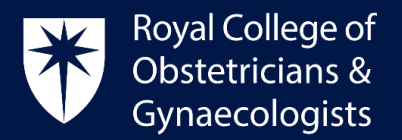

• The following page will present. Click on 'Add Reflection' and you will return to the 'Create Reflection' form.

| Royal College of<br>Obstetricians &<br>Gynaecologists | CPD                                              |                           |                 |           | \$   \$                                                                                         | 🗄 Dashboard                      | ≡   |
|-------------------------------------------------------|--------------------------------------------------|---------------------------|-----------------|-----------|-------------------------------------------------------------------------------------------------|----------------------------------|-----|
| View                                                  | Edit                                             | Delete                    | Manage display  | Revisions |                                                                                                 |                                  |     |
| ∢View all<br>TOG V<br>hormo                           | Learning Events<br>ol 25 Issue 4<br>ne replaceme | A focus on<br>ent therapy | progestogens in | Þ         | Reflections, actions, evidence<br>Evidence for TOG Vol 25 Issue<br>4:A focus on progestogens in | e<br>Evidence View 3             |     |
| Complete<br>Dates<br>09 Jan 202                       | 4                                                |                           |                 | -         | hormone replacement therapy<br>TOG Vol 25 Issue 4:A focus on progesto,<br>certificate           | gens in hormone replacement ther | ару |
| Dimensio<br>Clinical                                  | n                                                |                           |                 |           | Add reflection +                                                                                |                                  |     |
| <b>Type of L</b><br>Specific                          | earning Event                                    |                           |                 |           | Add action +                                                                                    | You may ADD TO C                 |     |

#### How to add a Standalone Reflection

'Standalone Reflections' allow you to record a Reflection without having previously recorded a Learning Event. The system will award one credit to the day selected for this reflection.

If you wish to record a 'Standalone Reflection' please follow the following steps:

• In the CPD ePortfolio homepage, please click on 'Add to CPD':

| Royal College of<br>Obstetricians &<br>Gynaecologists | CPD                                       |                    | & ⊨ ♠                                   | 🗄 Dashboard         | ≡  |
|-------------------------------------------------------|-------------------------------------------|--------------------|-----------------------------------------|---------------------|----|
| RCOG                                                  | Learning Events                           |                    | Recent and upcoming Learning            | Events              |    |
| RCOGA                                                 | nnual Professional Development            |                    | You have no upcoming Learning Events.   |                     |    |
| 2024-02-27<br>27-29 F                                 | - 2024-02-29<br>2014-02-29                | +                  | Add Learning                            | Event               | -  |
| Online                                                |                                           |                    |                                         |                     |    |
| The thre                                              | ee-day virtual event is uniquely          |                    | View all Learnin                        | ng Events           | >  |
| structur                                              | ed, with UK                               | Add as             |                                         |                     |    |
| RCOG                                                  | Event                                     | Event              |                                         |                     |    |
| Suprical I                                            | Asstarclass in Vaginal and Minimal Access |                    | TOG questions                           |                     |    |
| Urogynae                                              | cology Surgery                            |                    | TOG Vol 26 Issue 1: Cosmetic gynaecolo  | gy                  |    |
| 2024-03-04<br>Joint RC                                | - 2024-03-05<br>COG/BSUG event            | +                  | Published: 16 Jan 2024                  |                     |    |
| 4-5 Mar                                               | ch 2024                                   |                    | TOG Vol 26 Issue 1: The diagnosis and m | anagement of vulval |    |
| Online                                                |                                           |                    | intraepithelial neoplasia               |                     | PD |
| This virt                                             | ual masterclass is an excellent           | Add as<br>Learning | rubished: 22 jan 2024                   | ADDIOC              |    |
| RCOG                                                  | Event                                     | Event              | TOG Vol 26 Issue 1: Endometriosis and s | ubfertility         | >  |

Royal College of Obstetricians and Gynaecologists, 10-18 Union Street, London SE1 1SZ

T: +44 (0) 20 7772 6200 W: rcog.org.uk S: @RCObsGyn Registered Charity No. 213280

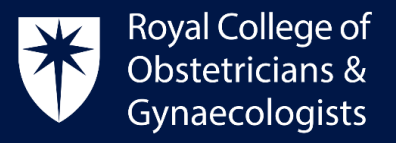

• Click on 'Add Reflection'

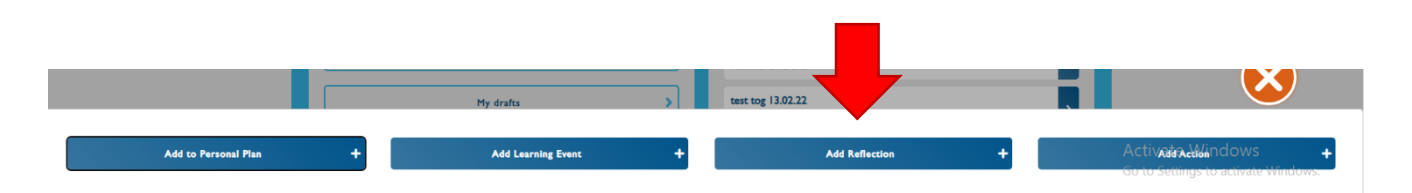

• The 'Create Reflection' form will display. Please complete the form and select the date on which you would like the credit to be assigned. The system will allocate 1 credit to the date selected in the form.

| Name of Reflection *                |                                                                 |                   |                      |
|-------------------------------------|-----------------------------------------------------------------|-------------------|----------------------|
| Reflection for BMFM Meeting         |                                                                 |                   |                      |
| Please select a date for this Re    | aflection                                                       |                   |                      |
| Y-m-d                               |                                                                 |                   |                      |
| What did you learn from this Lear   | ming Event? Please provide a brief and concise answer 🕕         |                   |                      |
|                                     |                                                                 |                   |                      |
|                                     |                                                                 |                   |                      |
|                                     |                                                                 |                   |                      |
|                                     |                                                                 |                   | li                   |
| How will/did this Learning Event in | mprove your practice? Please provide a brief and concise answer |                   |                      |
|                                     | ₩ ¬x   •= i=   romat                                            |                   |                      |
|                                     |                                                                 |                   |                      |
|                                     |                                                                 |                   |                      |
|                                     |                                                                 |                   |                      |
|                                     |                                                                 |                   |                      |
|                                     |                                                                 |                   |                      |
|                                     |                                                                 |                   |                      |
| Text format                         |                                                                 |                   | About text formats 🕜 |
| Basic HTML                          |                                                                 |                   | \$                   |
|                                     |                                                                 |                   |                      |
| redit value for this Reflection 🏮   |                                                                 |                   |                      |
| I                                   |                                                                 |                   |                      |
| nk to Learning Event                |                                                                 |                   |                      |
| 3MFM Meeting (1423)                 |                                                                 |                   | 0                    |
| Status                              |                                                                 |                   |                      |
|                                     | Last saved Not saved yet                                        |                   |                      |
|                                     | Author JOrbea                                                   |                   |                      |
|                                     |                                                                 |                   |                      |
|                                     |                                                                 |                   |                      |
|                                     |                                                                 |                   |                      |
|                                     | Save as draft                                                   | Save as completed | EV                   |
|                                     |                                                                 |                   |                      |

Royal College of Obstetricians and Gynaecologists, 10-18 Union Street, London SE1 1SZ T: +44 (0) 20 7772 6200 W: rcog.org.uk S: @RCObsGyn Registered Charity No. 213280

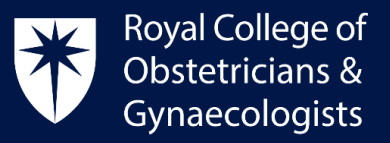

• Once the form is completed, please click on 'Save as Completed'

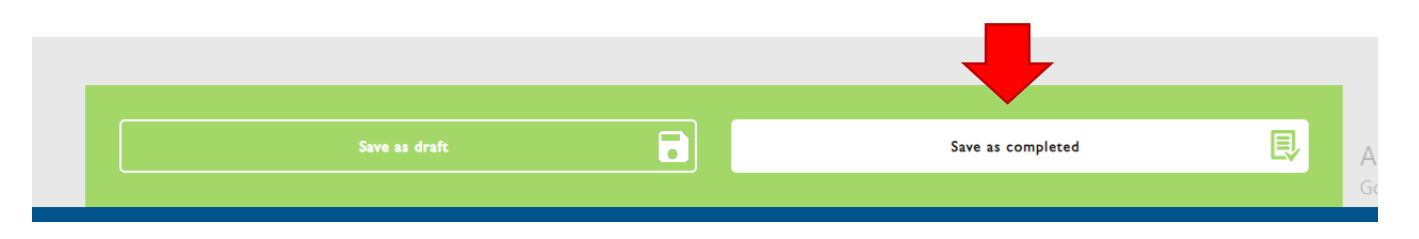

• The credit for the Standalone Reflection will be allocated to your account and will be reflected on your CPD Dashboard as 'Standalone Reflections':

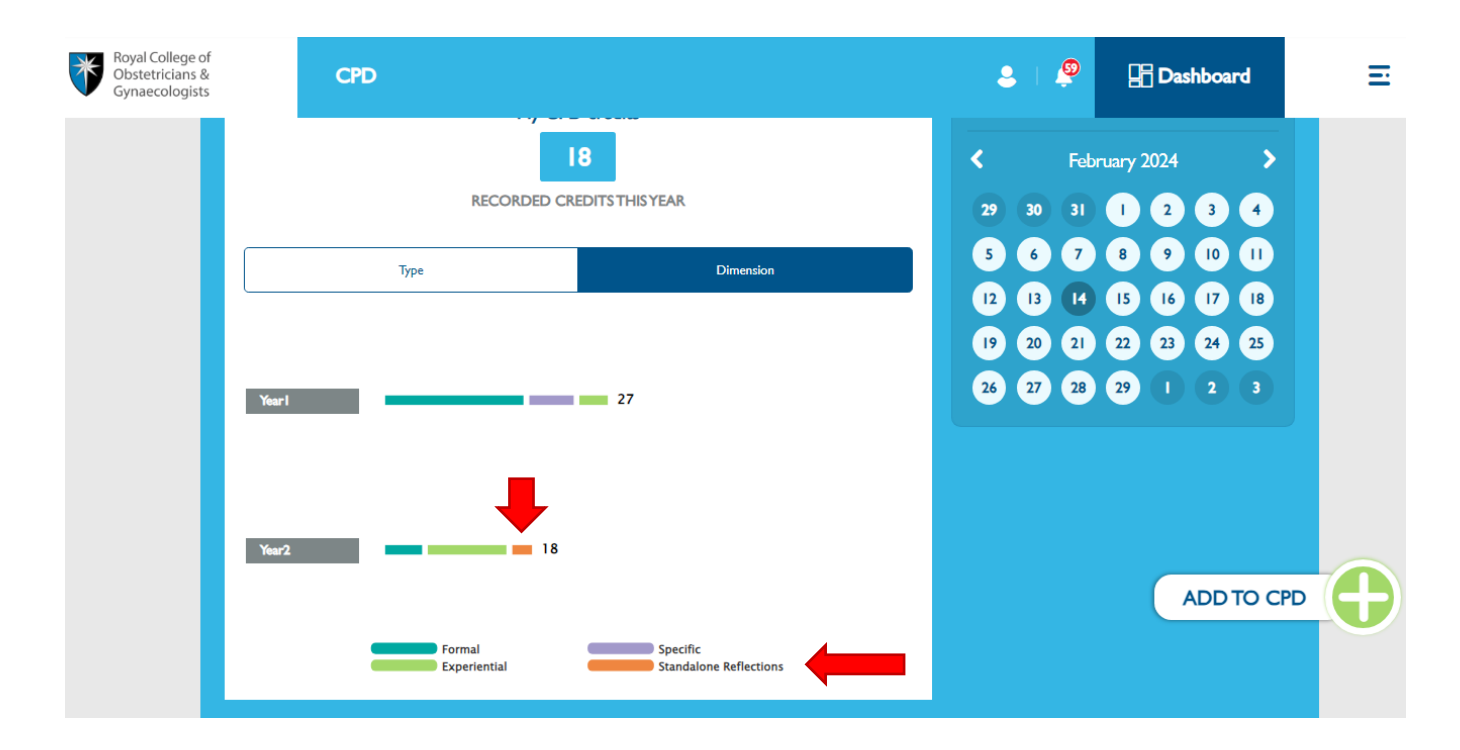

### **CPD Office Contact**

If you require technical support with the use of the CPD ePortfolio, please contact the CPD Office via email at <u>cpd@rcog.org.uk</u>